## Schritt für Schritt Anleitung für "Mein Basar"

- 1. "Mein Basar" unter <u>Unser Basar / sehr günstige Software für Nummernbasare</u> aufrufen
- Neues Nutzerkonto anlegen:
  2.1 auf der Startseite "Login" klicken

|              | Unser Basar - Die günstige Basarsoftware                                                                                                    |     |  |
|--------------|----------------------------------------------------------------------------------------------------|-----|--|
| Un           | Unser-Basar ist eine Basar-Software, die bei der Verwaltung eines Nummernbasars hilft. Die Plattform enthält die Online-Nummernvergabe, Artikeleingabe, Listen- un | ıd  |  |
| Bassi        | müssen.                                                                                                    |     |  |
| Jar          |                                                                                                    |     |  |
|              |                                                                                                    |     |  |
| Home Suche [ | Downloads Unser Basar                                                                                                    | gin |  |
|              | Veranstalter Teilnehmer                                                                                                    |     |  |
|              |                                                                                                    |     |  |
|              |                                                                                                    |     |  |

## 2.2 Auf der Anmeldeseite auf "Neues Konto anlegen" klicken

| Anmeldung                                                                            |  |  |  |
|--------------------------------------------------------------------------------------|--|--|--|
| Bitte Benutzernamen und Passwort eingeben                                            |  |  |  |
| Benutzer / Passwort                                                                  |  |  |  |
| Benutzername:                                                                        |  |  |  |
| Anmeldung merken                                                                     |  |  |  |
| Hilfe Einloggen                                                                      |  |  |  |
| Passwort oder Benutzername vergessen?                                                |  |  |  |
| Wenn Sie noch nie angemeldet waren, können Sie hier eir <u>Neues Konto anlegen</u> . |  |  |  |

## 2.3 Alle Daten ausfüllen und auf "Speichern" klicken Neuanmeldung

Bitte wählen Sie einen Benutzernamen und ein Passwort und geben Ihre Kontaktdaten ein.

| Mein Konto               |           |  |
|--------------------------|-----------|--|
| Benutzername             |           |  |
| Neues<br>Passwort:       |           |  |
| Passwort<br>wiederholen: |           |  |
| Email:                   |           |  |
| Tel 1:                   |           |  |
| Tel 2:                   |           |  |
| Vorname:                 |           |  |
| Nachname:                |           |  |
| Straße:                  |           |  |
| PLZ:                     |           |  |
| Ort:                     |           |  |
| Hilfe                    | Speichern |  |

### 3. Basarseite der Spielgruppe Weichering suchen

### Unser Basar - Die günstige Basarsoftware

rr Verwaltung eines Nummernbasars hilft. Die Plattform enthält die Online-Nummernvergabe, Artikeleir Windows und als App für Android Handy/Tablet sowie die Endabrechnung. Und das alles, ohne viel Gel

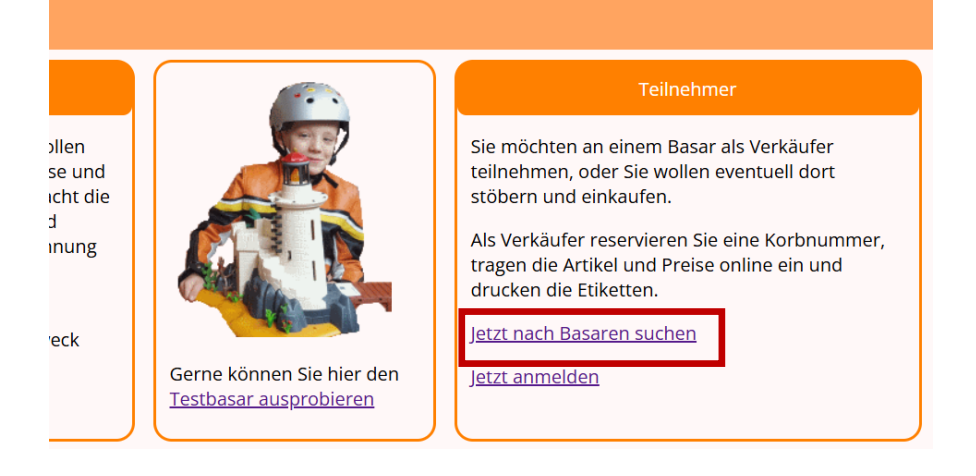

3.1 Die Postleitzahl 86706 eingeben und auf "Suchen" klicken

| PLZ, Name und Datum |                     |  |
|---------------------|---------------------|--|
| PLZ (Teil):         | 86706 Deutschland V |  |
| Ab Datum:           |                     |  |
| Name/Ort:           |                     |  |
| Hilfe Suche         |                     |  |

4. Basarseite der Spielgruppe Weichering aufrufen:

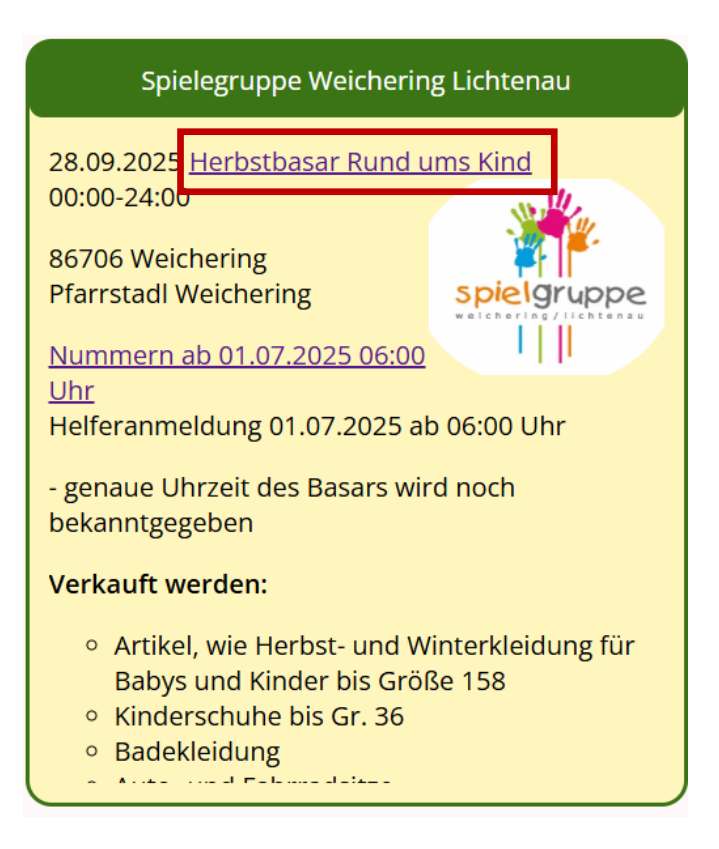

#### 5. Verkäufernummer reservieren

#### Nummernvergabe

- insgesamt 130 Nummern
- Nummernvergabe 01.07.2025 ab 06:00 Uhr
- Maximal 2 Nummern pro Verkäufer
- Maximal 35 Artikel pro Nummer

Aus den Einnahmen werden 4,00€ pro Nummer sowie 15% des Verkaufserlöses einbehalten. Die Auszahlung wird auf 50 Cent gerundet.

Warenannahme: Donnerstag, 25.09.2025 18.00 bis 19.00 Uhr Freitag, 26.09.2025 09.00 bis 11.30 Uhr Warenrückgabe: Sonntag, 23.03.2025 wird noch bekanntgegeben

Erfassung der Artikel: Die Eingabe von Artikeln und Preisen ist bis zum 24.09.2025 00:00 Uhr möglich. Danach wird die Eingabe gesperrt.

| Helfer                                                              | lhre Nummer(n)                                               |
|---------------------------------------------------------------------|--------------------------------------------------------------|
| Die Anmeldung als Helfer ist ab dem 01.07.2025<br>06:00 Uhr möglich | (Sie beben keine Nummer)<br>J <u>etzt Nummer reservieren</u> |
|                                                                     |                                                              |

5.1 Bei Bedarf Wunschnummer eintragen, AGB's bestätigen und "Nummer anfordern" klicken

| Wunschnummer anfordern                                                                                                    |                                    |
|----------------------------------------------------------------------------------------------------|------------------------------------|
| Wunschnummer:                                                                                                    | (Leer für nächste freie<br>Nummer) |
| Ch stimme der Weitergabe meiner persönlichen Daten<br>(Name, Adresse, Telefon, Email) an den Veranstalter<br>"Testbasar" zu. Ich akzeptiere die <u>Ergängungen zur AGB</u> des<br>Veranstalters. Mir ist bekannt, dass nicht abgeholte Ware ins |                                    |
| dunkelste Verließ wandert.<br>Nummer anfordern                                                                                                    |                                    |

Reservieren Sie hier Ihre Verkäufernummer für den Basar

#### 5.2 klicken

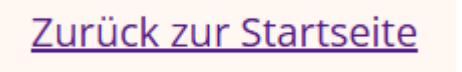

#### 6. Artikel online eintragen:

### Nummernvergabe

- insgesamt 400 Nummern
- Maximal 2 Nummern pro Verkäufer
- Maximal 60 Artikel pro Nummer

Aus den Einnahmen werden 3,00€ pro Nummer sowie 10% des Verkaufserlöses einbehalten. Die Auszahlung wird

Warenannahme: Samstag 7:00 - 9:00Uhr Warenrückgabe: Samstag, 19:00Uhr bis 20:00Uhr Erfassung der Artikel: Die Eingabe von Artikeln und Preisen ist bis zum 25.10.2025 00:00 Uhr möglich. Danach wi

| Helfer                                                                                                | Ihre Nummer(n)                                                                  |
|----------------------------------------------------------------------------------------------------|---------------------------------------------------------------------------------|
| Wir suchen immer fleißige Helfer für den Basar,<br>weil nicht genug Hauselfen im Schloss sind. Helfer | Nr: 153 [ <u>Hier Artikel eintragen]</u>                                        |
| bekommen garantiert eine Verkäufernummer und<br>können am Vorverkauf teilnehmen.                      | Bitte erst die Artikel eintragen und danach die<br>Etiketten und Liste drucken. |
| <u>Jetzt als Helfer eintragen</u>                                                                     | <u>Nummer(n) bearbeiten (zurückgeben/anfordern)</u>                             |
| Helfer zahlen keine Nummerngebühr (0,-) aber 5%<br>des Verkaufserlöses                                | Alle Dokumente per Email erhalten                                               |

#### Alle Artikel mit Farbe, Größe und Preis eintragen und auf "speichern" klicken

#### Artikel für Nr. [153] Testbasar Herbst 2025

Bitte für jeden Artikel eine genaue Beschreibung eingeben. Wenn die Artikel mit einem *Zauber oder Fluch* belegt sind, dies bitte gesondert vermerken.

Speichern Sie Ihre Eingaben auch zwischendurch immer mal wieder ab.

#### Zurück zur Startseite und zum Drucken

| Hilfe | Speichern        |       |    |       |
|-------|------------------|-------|----|-------|
| Nr.   | Marke + Artikel  | Farbe |    | Preis |
| 1     | Schlafanzug lang | grün  | 62 | 2,50  |
| 2     | Jogginghose      | grau  | 68 | 5,00  |
| 3     | Jeanshose        | blau  | 62 | 4,00  |
| 4     | Lauflernschuhe   | rosa  | 19 | 10,00 |
| 5     |                  |       |    |       |
| 6     |                  |       |    |       |

Nachdem alle Artikel komplett eingetragen wurden, können die Etiketten direkt heruntergeladen werden:

#### Nummernvergabe

- insgesamt 400 Nummern
- Maximal 2 Nummern pro Verkäufer
- Maximal 60 Artikel pro Nummer

Aus den Einnahmen werden 3,00€ pro Nummer sowie 10% des Verkaufserlöses einbehalten. Die Auszahlung wirc

#### Warenannahme: Samstag 7:00 - 9:00Uhr Warenrückgabe: Samstag, 19:00Uhr bis 20:00Uhr

Erfassung der Artikel: Die Eingabe von Artikeln und Preisen ist bis zum 25.10.2025 00:00 Uhr möglich. Danach wi Helfer Ihre Nummer(n) Wir suchen immer fleißige Helfer für den Basar, weil nicht genug Hauselfen im Schloss sind. Helfer bekommen garantiert eine Verkäufernummer und können am Vorverkauf teilnehmen. Jetzt als Helfer eintragen Helfer zahlen keine Nummerngebühr (0,-) aber 5% des Verkaufserlöses

# Dokumente per Email für Testbasar Herbst 2025

| Email an v            | (    |  |
|-----------------------|------|--|
| Artikel-Liste als PDF |      |  |
| Korbnummer als PDF    |      |  |
| 🗹 Etiketten als PDF   |      |  |
| Spalten:              | 3    |  |
| Zeilen:               | 8    |  |
| Rand seitlich:        | 5 mm |  |
| Rand oben unten:      | 5 mm |  |
| Spaltenabstand:       | mm   |  |
| Zeilenabstand:        | mm   |  |
| Einrückung links:     | 5 mm |  |
|                       |      |  |
| Senden                |      |  |

Alle Dokumente werden per Mail verschickt und können dann ausgedruckt werden